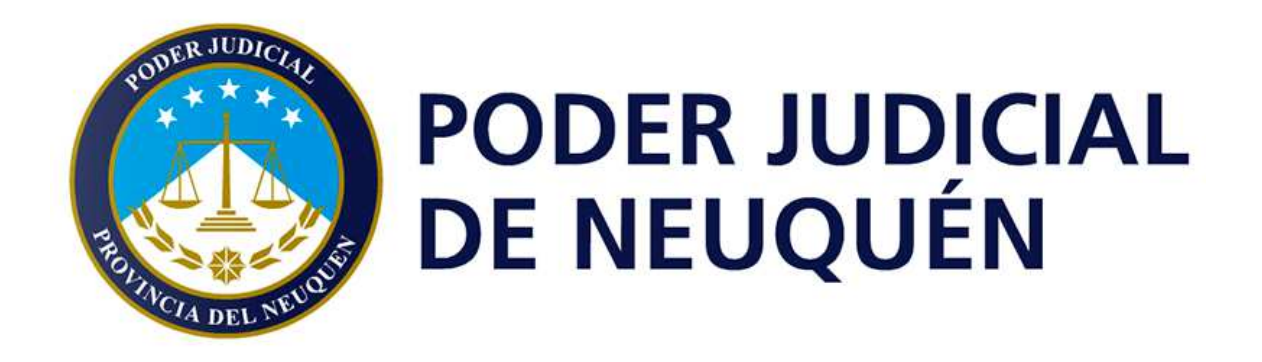

# **FIRMA DIGITAL**

Procedimiento Solicitud Certificado de Firma Digital Para Solicitantes

Version 1.44

| FIRMA DIGITAL                                                             | Versión: 1.44     |
|---------------------------------------------------------------------------|-------------------|
| Procedimiento Solicitud Certificado de Firma Digital<br>para Solicitantes | Fecha: 28/10/2020 |

# **Objetivo:**

El presente documento tiene como principal objetivo indicar los pasos que deberán seguirse para realizar la solicitud del certificado de firma digital

<u>ATENCION</u>: Atento al procedimiento establecido por la Ley Nº 25.506. Los trámites detallados a continuación son **PERSONALES y PRESENCIALES** y no deben ser delegados a ningún operador o tercera persona.-

# Procedimiento:

### Paso 1: Completar Formulario de Solicitud (Desde Internet Explorer)

Para acceder al formulario, copie el link detallado a continuación y péguelo en **Internet Explorer** o simplemente presione Ctrl y al mismo tiempo haga clic en el enlace.

https://pki.jgm.gov.ar/app/Signature/Request/Hardware/CertificateRequest.aspx

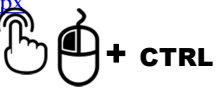

La primera sección en donde deberá precargar sus **datos personales** completos, **tal como figuran en su DNI.** Respetando el formato del ejemplo en cada campo. (Puntos, guiones, etc.)

| (*) LOS CAMPOS SON OBLIGATORIOS |                       |  |  |
|---------------------------------|-----------------------|--|--|
| Nombres *                       | Apellidos *           |  |  |
| Sus Nombres                     | Sus apellidos         |  |  |
| Tipo de Documento *             | Número de documento * |  |  |
| D.N.I. <b>v</b>                 | 12345678              |  |  |
| País emisor *                   | Cuit/Cuil *           |  |  |
| ARGENTINA - AR                  | 20-12345678-6         |  |  |
| Fecha de nacimiento *           | Sexo *                |  |  |
| 27/09/1976                      | Masculino 🔻           |  |  |

UBICACIÓN: CONFIDENCIAL Página 2 de 5

| FIRMA DIGITAL                                                             | Versión: 1.44     |
|---------------------------------------------------------------------------|-------------------|
| Procedimiento Solicitud Certificado de Firma Digital<br>para Solicitantes | Fecha: 28/10/2020 |

En la segunda parte deberá cargar los datos de la Organización.

|   | DATOS DE LA ORGANIZACIÓN    |    |                                                                 |            |
|---|-----------------------------|----|-----------------------------------------------------------------|------------|
|   | Organización (NO MODIFICAR) |    | Área de la que depende (NO<br>MODIFICAR)                        |            |
|   | N/A                         |    | N/A                                                             |            |
|   | Cargo/Función (NO MODIFICAR | 2) | Correo electrónico PERSONAL                                     | *          |
|   | N/A                         |    | micorreo@jusneuquen.gov.ar                                      |            |
|   | Provincia *                 |    | Localidad *                                                     |            |
| 2 | Neuquén                     |    | Neuquen 🗸                                                       | <b>4</b> 3 |
|   | Aplicación (no modificar)   |    | Autoridad de Registro * (debe coincidir con el turno tramitado) | $\sim$     |
|   | Ninguna                     |    | Poder Judicial de la Provincia de N                             | 4          |

1) Correo electrónico: su correo institucional @jusneuquen.gov.ar

- 2) Provincia: Neuquén.
- 3) Localidad: Seleccione la que corresponda.
- 4) <u>Autoridad de Registro</u>: Poder Judicial de la Provincia de Neuquén.

A continuación deberá hacer lectura del Acuerdo de Suscriptores.

#### ACUERDO CON SUSCRIPTORES

El presente acuerdo entre la DIRECCIÓN NACIONAL DE TRAMITACIÓN E IDENTIFICACIÓN A DISTANCIA de la SUBSECRETARÍA DE GESTIÓN ADMINISTRATIVA de la SECRETARÍA DE MODERNIZACIÓN ADMINISTRATIVA de la SECRETARÍA DE GOBIERNO DE MODERNIZACIÓN de la JEFATURA DE GABINETE DE MINISTROS DE LA NACIÓN (en adelante, DNTEID), en su calidad de administrador de la Autoridad Certificante de la OFICINA NACIONAL DE TECNOLOGÍAS DE INFORMACIÓN (en adelante AC ONTI) y sus suscriptores, determina los derechos y obligaciones de la partes respecto a la solicitud, aceptación y uso de los certificados emitidos en el marco de la Política Única de Certificación.

Si está de acuerdo con el contenido del acuerdo tilde la siguiente casilla

Declaro haber leído y acepto el acuerdo con suscriptores.

Verifique que los datos ingresados sean correctos antes de continuar el trámite.

UBICACIÓN:

CONFIDENCIAL

| FIRMA DIGITAL                                                             | Versión: 1.44     |
|---------------------------------------------------------------------------|-------------------|
| Procedimiento Solicitud Certificado de Firma Digital<br>para Solicitantes | Fecha: 28/10/2020 |

Copie el código Captcha

|          | 12120 TO 1220       | ra    |
|----------|---------------------|-------|
| 0xcEcb @ | Código de seguridad | 6YFGP |
|          |                     |       |

Para finalizar, proceda a hacer clic en

ENVIAR DATOS DE SOLICITUD DE CERTIFICADO

OBS: No es necesario imprimir la solicitud.

# Paso 2: Confirmación de Mail. (Dentro de las 24 horas de realizada la solicitud)

A continuación verifique su casilla de correo institucional, en donde debería haberle llegado de <u>acap@pki.gov.ar</u> un mail como el siguiente:

|                                                                        | acap@pia.gob.ar                                                                                                    |
|------------------------------------------------------------------------|----------------------------------------------------------------------------------------------------|
|                                                                        | micorreo@jusneuquen.gov.ar                                                                                                    |
| CC:<br>Asunto:                                                         | ONII - PKI: Confirmación de trámite                                                                                                    |
| Estimado/a                                                             |                                                                                                    |
| Su trámite o                                                           | le solicitud de certificado ha ingresado correctamente con los siguientes datos:                                                                |
| Fecha: 21-0<br>Nombre: Su<br>Apellido: Su<br>Organizació<br>Cargo: N/a | 8-2019 11:31<br>s Nombres<br>1s Apellidos<br>n: N/a                                                                                             |
| En caso de                                                             | no ser usted el suscriptor mencionado, borrar el e-mail y hacer caso omiso del mismo.                                                           |
| A fin de ve                                                            | ificar la recepción de este correo electrónico y continuar con el trámite, por favor ingrese al siguiente link: <u>Contrecepción de e-mail.</u> |
| Una vez qu                                                             | e haya efectuado la verificación de su cuenta de correo electrónico podrá borrar este e-mail.                                                   |
| Muchas gra<br>AC ONTI                                                  | cias                                                                                                    |

En caso de que no lo encuentre, revise su casilla de "correo no deseado / spam"

Para confirmar su mail deberá hacer clic en el link en "Confirmar recepción de e-mail", y saldrá el siguiente mensaje:

UBICACIÓN:

CONFIDENCIAL

| FIRMA DIGITAL                                                             | Versión: 1.44     |
|---------------------------------------------------------------------------|-------------------|
| Procedimiento Solicitud Certificado de Firma Digital<br>para Solicitantes | Fecha: 28/10/2020 |
|                                                                           |                   |

|                                                                                                    | Solicitud de C                                                                                                    | ertificado                                                                                           |  |
|----------------------------------------------------------------------------------------------------|----------------------------------------------------------------------------------------------------|----------------------------------------------------------------------------------------------------|--|
|                                                                                                    | Verificación de corre                                                                                                    | o electrónico                                                                                        |  |
| El sistema ha verificado correctamente su acceso a la dirección de email informada.<br>Si ya tramitó un turno en la Autoridad de Registro seleccionada al llenar la nota de envío de datos, deberá<br>presentarse en la fecha elegida; caso contrario, debe ponerse en contacto con uno de los Oficiales de<br>Registro a fin de acordar una fecha para la aprobación del certificado.<br>Poder Judicial de la Provincia de Neuquén |                                                                                                    |                                                                                                    |  |
| Poder Judicial de la Prov                                                                                                    | Incla de Neuquen                                                                                                    |                                                                                                    |  |
| Poder Judicial de la Prov<br>Dirección: Alberdi 52 4° piso - N<br>Dirección: Habilitada a operar el<br>vandei@jusneuque<br>(02994) 49-4098                                                                                                    | Incia de Neuquen<br>leuquén Capital<br>n modalidad móvil () Cludad de Neuquén , Ne<br>n.gov.ar                                                            | uquén                                                                                                |  |
| Poder Judicial de la Prov<br>Dirección: Alberdi 52 4° piso - N<br>Dirección: Habilitada a operar el<br>vandei@lusneuque<br>(02994) 49-4098<br>Oficial de Registro                                                                                                    | Incia de Neuquen<br>leuquén Capital<br>n modalidad móvil () Ciudad de Neuquén , Ne<br>n.gov.ar<br>GIL Ana Iucia                                           | uquén<br>analucia.gil@jusneuquen.gov.ar                                                              |  |
| Poder Judicial de la Prov<br>Dirección: Alberdi 52 4° piso - N<br>Dirección: Habilitada a operar el<br>vandei@lusneuque<br>(02994) 49-4098<br>Oficial de Registro<br>Oficial de Registro                                                                                                    | Incia de Neuquen<br>leuquén Capital<br>n modalidad móvil () Ciudad de Neuquén , Ne<br>n.gov.ar<br>GIL Ana Iucia<br>NAVARRO Sofia                          | uquén<br>analucia.gil@jusneuquen.gov.ar<br>sofia.navarro@jusneuquen.gov.ar                           |  |
| Poder Judicial de la Prov<br>Dirección: Alberdi 52 4° piso - N<br>Dirección: Habilitada a operar el<br>vandei@jusneuque<br>(02994) 49-4098<br>Oficial de Registro<br>Oficial de Registro<br>Oficial de Registro                                                                                                    | Incia de Neuquen<br>leuquén Capital<br>n modalidad móvil () Ciudad de Neuquén , Ne<br>n.gov.ar<br>GIL Ana Iucia<br>NAVARRO Sofia<br>SCHROTT Maria eugenia | analucia.gil@jusneuquen.gov.ar<br>sofia.navarro@jusneuquen.gov.ar<br>maria.schrott@jusneuquen.gov.ar |  |

**Importante**: Dispone de 20 días desde la carga de la solicitud para presentarse a finalizar el tramite, caso contrario la solicitud es **cancelada automáticamente** por el sistema.

## Pasó 3: Solicitud de turno a oficiales de registro:

Ahora solo resta que se comunique con los oficiales de registro de Superintendencia de manera de coordinar un turno para continuar con el trámite, recuerde que el mismo es presencial. No olvide concurrir con su DNI.

Telefonos de contacto:

| Sofia Navarro                           |                     |                                       |                                                     |  |
|-----------------------------------------|---------------------|---------------------------------------|-----------------------------------------------------|--|
| Oficiales de                            | Gustavo Angel Soto  | sspafd@iuspouquop.gov.gr              | (0299) 449-4000                                     |  |
| Registro                                | Lorena Guerreiro    | <u>ssriqid@jusrieuquen.gov.ar</u>     | Interno 400                                         |  |
|                                         | Ana Lucia Gil       |                                       |                                                     |  |
| Responsable de<br>Soporte Firma Digital | Cristian Valdemarín | Cristian.valdemarin@jusneuquen.gov.ar | (0299) 447-9476/ 77 al 81<br>Interno 226            |  |
| Mesa de Ayuda                           | Operadores          | soporte@jusneuquen.gov.ar             | (0299) 447-9476/77 al 81<br>Internos del 202 al 207 |  |

|              | UBICACIÓN: |               |
|--------------|------------|---------------|
|              |            |               |
| CONFIDENCIAL |            | Página 5 de 5 |